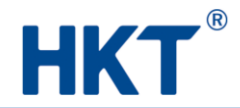

# Enterprise Centrex – Cisco 7821 Phone Set Quick Reference Guide

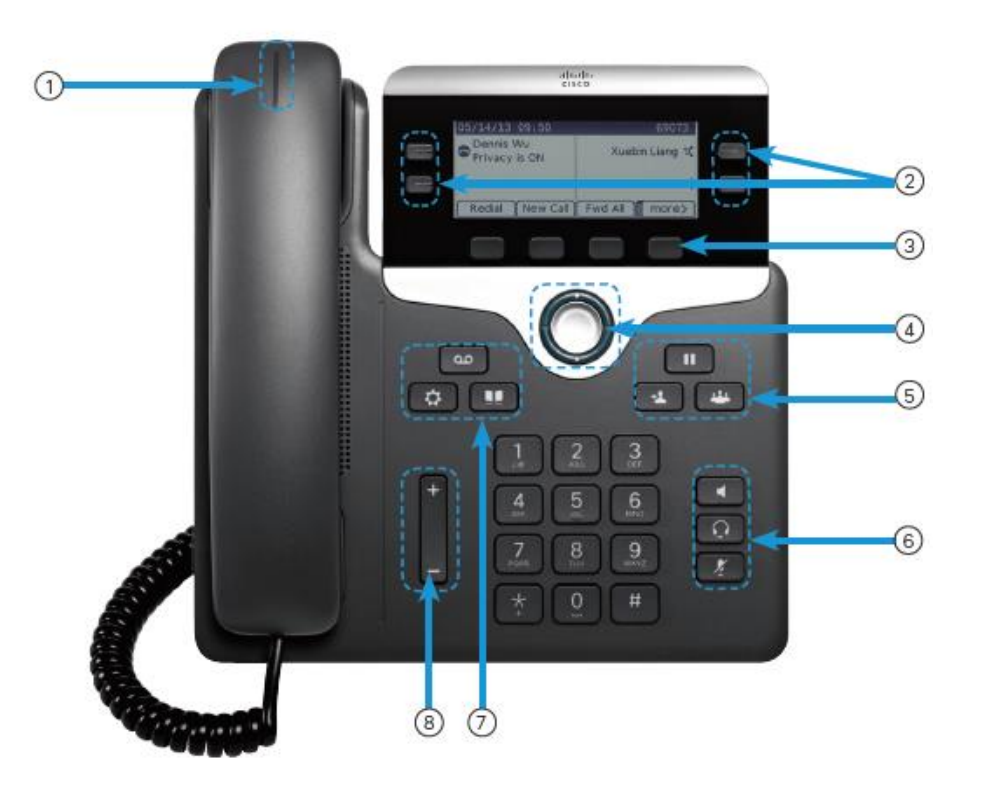

- 1 Incoming call or Voicemail Indicator
- 2 Line and Busy Lamps Field (BLF)
- ③ Soft Key and Features Buttons
- (4) Navigation Panel
- 5 Hold, Transfer and Conference
- 6 Headset, Speaker and Mute
- 7 Voicemail, Setting and Directory
- 8 Volume

# Dial an Outside-Office Call

1. Enter [9] then press Phone Nos.

# **Dial an Extension Call**

1. Enter Extension Nos.

# **Dial IDD**

- 1. Enter [ 9 ][ 0 ][ 0 ][ 1 ]
- 2. Or Enter [ 9 ][ 0 ][ 0 ][ 6 ][ 0 ]
- 3. Enter Country Code + IDD No.

#### Redial Last Placed Nos.

1. Press Redial, then Call

#### Hold Call

Method 1

1.

Press Hold or

2. Press **Resume** to reconnect the held call <u>Method 2</u>

- 1. Enter [\*][1][7] then press Call
- 2. Press [ # ][ 1 ][ 7 ] to resume call

## Hold Current Call and Pick up Incoming Call

- 1. Press Hold or
- 2. Pick up the incoming line key
- 3. Press End Call then Resume when finish

# Forward All Calls

Initiate Call Forwarding

Method 1

- 1. Press Forward
- 2. Enter Extension Nos. or
- Method 2
- 1. Call [ \* ][ 0 ][ 5 ]
- 2. Enter Extension Nos or Phone number

#### Cancel Call Forwarding

- 1. Press Clr Fwd (Clear Forward)
- 2. Or Enter [ # ][ 0 ][ 5 ]

# Forward Busy Calls

#### Initiate Call Forwarding

- 1. Call [\*][2][5]
- 2. Enter Extension Nos. or Phone number

#### Cancel Call Forwarding

1. Enter [ # ][ 2 ][ 5 ]

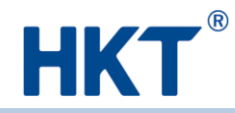

# Enterprise Centrex – Cisco 7821 Phone Set Quick Reference Guide

# Forward No-Answer Calls

Initiate Call Forwarding

- 1. Call [ \* ][ 3 ][ 5 ]
- 2. Enter Extension Nos. or Phone number
- Cancel Call Forwarding
- 1. Enter [#][3][5]

# Transfer Call (Consultative)

- Press Transfer 1.
- 2. Enter Extension Nos. Then press Call
- Wait for answer or press Cancel if no answer 3.
- \* Press Transfer 4. again.

# Transfer Call (Blind)

- Press Transfer 1.
- 2. Enter Extension Nos.
- Press Transfer 3. again.

## Hold a Conference Call

- Press Conference
- Enter External Nos. or press [9] Phone Nos. 2.

# Pick Up a Group Call

1. Press [\*][9][8]

# Listen to Voicemail Messages

- Press Voice Message 1.
- Enter [ \* ][ 9 ][ 0 ] 2.

## Search Directory

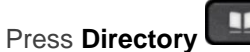

- Sign into Personal Directory
- Select Personal Address Book

#### Add Entry

- Press Submit then press New 1.
- Press Submit again after finish 2.

Modify Entry

- 1. Search for entry
- 2. Press Select and Edit
- Press Update after finish 3.

#### Delete Entry

- 1 Press Select and Edit then Delete
- 2. Press **OK** to confirm deletion

# **Check Call List**

#### Press Application

- → Select Recent or
- → Press Up on Navigation Panel when on call Redial
- Select the number and press Call 1. Delete Call Record
- Highlight the record or call group 1.
- 2. Press Delete
- Press Delete again to confirm deletion 3.

# **Adjust Volume**

Press to increase or decrease 1.

#### Voice

- Lift the handset 1.
- Press **Press** to increase or decrease

### **Adjust Ring Pattern**

- \$ Press Application
- Select Settings and choose Ringtone 2.
- 3. Select **Play** to hear sample
- 4. Press Set to use the ringtone

#### **View More Settings**

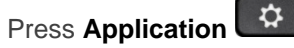

### Service Hotline Number: 228306820

Notes

1.

- The phone set of Enterprise Centrex 1. Management Premium Plan is Cisco 8851. The phone set of Enterprise Centrex Receptionist Plan is Cisco 8851 with Expansion Module(s).
- Customer is recommended to clean up voice mail 2. box and email regularly.

## **Enterprise Centrex Help Link**

#### http://www.pccwone.com/eng/ec help.html

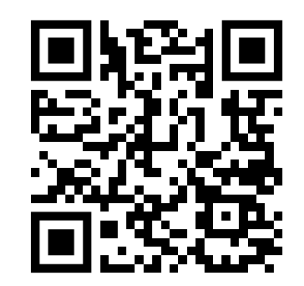

#### Ringtone